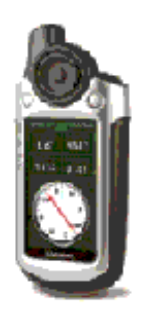

## Garmin Colorado 300

GPX\_by\_Cache\_Type.gsk

## Skapa POI-filer från GSAK till Colorado 300

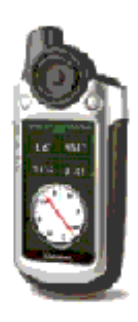

se till att ha POILoader.exe installerat på din dator

- 1. Filtrera ut de cacher du vill ha med till Colorado i GSAK
- 2. Kör makrot : GPX\_by\_Cache\_Type.gsk

(Ladda ner makrot härifrån: http://sites.google.com/site/jjreds012/download)

Välj databas där du har dina cacher, ställ in dina parametrar enligt önskemål

| Garmin GPX POIExport       Ver.7133       Update         elect Database       Image: Colorado       Alert Type?       No Alerts         Your Garmin Model:       Colorado       Alert Distance       Metters         Your Garmin Model:       Colorado       Mettors       Alert Volume       Meture       Meture         Your Garmin Model:       Colorado       Switch Modes       Alert Volume       Meture       Meture       Me                                                                                                    |
|----------------------------------------------------------------------------------------------------|
| elect Database est Alert Type? No Alerts Alert Type? No Alerts Alert Distance Meters Alert Distance Meters Alert Distance Meters Alert Volume Medium ADVANCED MODE<br>Include Found caches? Vanae Advanced Options<br>Include Dwined caches? Vanae Advanced Options<br>Include Dwined caches? Vanae Containing the POI Loader<br>Owned by (ID upto 5 CSV) 76514<br>Display Hints? First Vanae Cancel<br>Create GPX Files Cancel<br>Vail J Advanced Options och fyll i vart du vill spara din GPX-filer på datorn<br>amt hur Du vill att cachen ska presenteras samt hur många loggar du vill ha<br>aport Garmin POI files in GPX format<br>Caccel Options<br>Geocache Name Format Name Zivp=2/Kla=Ziound/ (Zdf/Xi er)Zivp=<br>(Erase and return here for the default)<br>Waymarking Name Format Zivp=2/Kla=Ziound/ (Zdf/Xi er)Zivp=<br>Number of Logs to Display? 15<br>Custom Alert Style, Distance and Symbols Run SpoilerSync Macro                                                                                                    |
| Ol Icon Geocache/Waymark/Benchmark   Your Garmin Model: Colorado   Your Garmin Model: Colorado   Include Found caches? Alert Volume   Munaed Data Medium   Include Owned caches? Switch Modes   Unavailable/Archived caches? Advanced Options   Include Owned caches? Folder containing the POI Loader   Owned by (ID upto 5 CSV) 76514   Display Hints? First   Create GPX Files Cancel   //alj Advanced Options och fyll i vart du vill spara din GPX-filer på datorn amt hur Du vill att cachen ska presenteras samt hur många loggar du vill ha apot Garmin POI files in GPX format   Korrent Caches Format Cancel   Kalvanced Options Cancel   //alj Advanced Options och fyll i vart du vill spara din GPX-filer på datorn amt hur Du vill att cachen ska presenteras samt hur många loggar du vill ha apot Garmin POI files in GPX format   //alj Advanced Options och fyll i vart du vill spara din GPX-filer på datorn amt hur Du vill att cachen ska presenteras samt hur många loggar du vill ha apot Garmin POI files in GPX format   //alj Advanced Options och fyll i vart du vill spara din GPX-filer på datorn amt hur Du vill att cachen ska presenteras samt hur många loggar du vill ha apot Garmin POI files in GPX format   //alj Advanced Options //alpha files in GPX format //alpha files in GPX format //alpha files in GPX format //alpha files in GPX format   //alpha files in GPX format //alpha files in GPX format //alpha files in GPX format //alpha files in GPX format //alpha files in GPX format                                                                                                    |
| 'our Garmin Model:       Colorado       Alert Volume       Medium         'our Garmin Model:       Include Found caches?       Switch Modes         Unavailable/Archived caches?       Advanced Options         Include Owned caches?       Folder containing the POI Loader         Owned by (ID upto 5 CSV) 76514       Carcel         Display Hints?       First       Run POI Loader Only         //älj Advanced Options och fyll i vart du vill spara din GPX-filer på datorn amt hur Du vill att cachen ska presenteras samt hur många loggar du vill ha xport Garmin POI files in GPX format       Carcel         //älj Advanced Options och fyll i vart du vill spara din GPX-filer på datorn amt hur Du vill att cachen ska presenteras samt hur många loggar du vill ha xport Garmin POI files in GPX format       X         Garmin GEX POI Export       Calvanced Options         Mame //älyp=3//Klar=2/dound/ (%di//% 1er)2bug=*       Erase and return here for the default)         waymarking Name Format       XI ame         Number of Logs to Display?       To         Custom Alert Style, Distance and Symbols       Run SpoilerSync Macro                                                                                                    |
| ADVANCED MODE<br>Include Found caches?<br>Unavailable/Archived caches?<br>Include Owned caches?<br>Folder containing the POI Loader<br>Owned by (ID upto 5 CSV) 76514<br>Display Hints? First<br>Display Hints? First<br>Cancel<br>Cancel<br>Välj Advanced Options och fyll i vart du vill spara din GPX-filer på datorn amt hur Du vill att cachen ska presenteras samt hur många loggar du vill ha<br>sport Garmin POI files in GPX format<br><b>Carcel Options</b><br>Geocache Name Format<br>Mame / Xupe=3/ Klar=&format<br>Klame / Xupe=3/ Klar=&format<br>Mumber of Logs to Display? 15<br>Custom Alett Style, Distance and Symbols<br>Run SpoilerSync Macro                                                                                                    |
| Include Found caches?                                                                                                    |
| Advanced Uptions   Include Owned caches?   File   Owned by (ID upto 5 CSV)   76514   Display Hints?   First   Run POI Loader Only   Välj Advanced Options och fyll i vart du vill spara din GPX-filer på datorn amt hur Du vill att cachen ska presenteras samt hur många loggar du vill ha <b>Advanced Options Garmin GPX POI Export Advanced Options</b> Geocache Name Format <b>XName</b> Klare /2typ=3/ Klare Xlound/ (%dif/XTer)2buge* [Erase and return here for the default) Waymarking Name Format <b>XName</b> Number of Logs to Display? 15 Custom Alert Style, Distance and Symbols Run SpoilerSync Macro                                                                                                    |
| Owned by (ID upto 5 CSV)   Toisplay Hints?   First     Run POI Loader Only     Run POI Loader Only     Create GPX Files     Cancel     Zalj Advanced Options och fyll i vart du vill spara din GPX-filer på datorn amt hur Du vill att cachen ska presenteras samt hur många loggar du vill ha sport Garmin POI files in GPX format     Korrende Options     Geocache Name Format     Kilare Xitype 3/ Klare Xitype 3/ Klare Xitype 3/                                                                                                    |
| Display Hints? First     Display Hints?     First     Create GPX Files     Cancel     /älj Advanced Options och fyll i vart du vill spara din GPX-filer på datorn amt hur Du vill att cachen ska presenteras samt hur många loggar du vill hatsport Garmin P01 files in GPX format     Korreate GPX Files     Cancel     /älj Advanced Options och fyll i vart du vill spara din GPX-filer på datorn amt hur Du vill att cachen ska presenteras samt hur många loggar du vill hatsport Garmin P01 files in GPX format     Korreate GPX Files     Cancel     Välj Advanced Options och fyll i vart du vill spara din GPX-filer på datorn amt hur Du vill att cachen ska presenteras samt hur många loggar du vill hatsport Garmin P01 files in GPX format     Korreate GPX Files     Cancel     Välj Advanced Options     Geocache Name Format     Klar=%found/ (%dif/%Ter)%bug=*     (Erase and return here for the default)     Waymarking Name Format     Vame     Number of Logs to Display?     To     Custom Alert Style, Distance and Symbols     Run SpoilerSync Macro                                                                                                    |
| Display Hirts?       First       Cancel        Create GPX Files       Cancel         //älj Advanced Options och fyll i vart du vill spara din GPX-filer på datorn amt hur Du vill att cachen ska presenteras samt hur många loggar du vill ha kport Garmin POI files in GPX format         xport Garmin POI files in GPX format         Garmin GPX POI Export         Advanced Options         Geocache Name Format       XMame /Xtyp=3/ Klar=%found/ (%dif/%T en/%bug=)         (Erase and return here for the default)         Waymarking Name Format       %Name         State       Number of Logs to Display?         [5]       Run SpoilerSync Macro                                                                                                    |
| Create GPX Files       Cancel         //älj Advanced Options och fyll i vart du vill spara din GPX-filer på datorn amt hur Du vill att cachen ska presenteras samt hur många loggar du vill hat sport Garmin POI files in GPX format       Image: Concel Concel |
| Välj Advanced Options och fyll i vart du vill spara din GPX-filer på datorn amt hur Du vill att cachen ska presenteras samt hur många loggar du vill ha         xport Garmin POI files in GPX format         xport Garmin POI files in GPX format         Garmin GPX POI Export         Advanced Options         Geocache Name Format         X1ame /%typ=3/ Klar=%tourd/ (%di/%T er/%bug=*         (Erase and return here for the default)         waymarking Name Format         XName         Number of Logs to Display?         T5         Custom Alert Style, Distance and Symbols                                                                                                    |
| /älj Advanced Options och fyll i vart du vill spara din GPX-filer på datorn amt hur Du vill att cachen ska presenteras samt hur många loggar du vill hat         kport Garmin POI files in GPX format         Second Coptions         Geocache Name Format         KName         Number of Logs to Display?         T5         Custom Alert Style, Distance and Symbols                                                                                                    |
| Garmin GPX POI Export         Advanced Options         Geocache Name Format       %Name /%typ=3/.Klar=%found/ (%dif/%Ter)%bug=*         (Erase and return here for the default)         Waymarking Name Format       %Name         Number of Logs to Display?       15         Custom Alert Style, Distance and Symbols       Run SpoilerSync Macro                                                                                                    |
| Advanced Options         Geocache Name Format       Image: Mame #2000 State         Geocache Name Format       Image: Gerase and return here for the default)         waymarking Name Format       Image: Mame         Number of Logs to Display?       Image: Test Style, Distance and Symbols         Run SpoilerSync Macro       Image: Test Style, Distance and Symbols                                                                                                    |
| Geocache Name Format       Image: Name / Xiyp=3/ Klar=Xiound/ (Xdif/XTer)Xbug=" (Erase and return here for the default)         Waymarking Name Format       Image: Name Number of Logs to Display?         Image: Number of Logs to Display?       Image: Number of Logs to Display?         Image: Custom Alert Style, Distance and Symbols       Image: Run SpoilerSync Macro                                                                                                    |
| (Erase and return here for the default)         Waymarking Name Format       %Name         Number of Logs to Display?       15         Custom Alert Style, Distance and Symbols       Run SpoilerSync Macro                                                                                                    |
| Waymarking Name Format 2Name Number of Logs to Display? 15 Custom Alert Style, Distance and Symbols Run SpoilerSync Macro                                                                                                    |
| Number of Logs to Display?     15       Custom Alert Style, Distance and Symbols     Run SpoilerSync Macro                                                                                                    |
| Custom Alert Style, Distance and Symbols Run SpoilerSync Macro                                                                                                    |
|                                                                                                    |
| Use Built-in Voice Alerts (English) for Speed Traps/Red Light Cameras? 🔲                                                                                                    |
| Run POI Loader in Silent Mode? 🗖 GFX Output Path F:\Garmin 🔂                                                                                                    |
| iearch for GPSr before starting POI Loader? 🔽 Display POI creation date in description? 🔽                                                                                                    |
| Display Large Text? Display user notes with description?                                                                                                    |
| Slice and Dice Traditionals? Display Logs? [After Description ]                                                                                                    |
| Ignore Archive/Unavailable on Found? V Reverse Hints?                                                                                                    |
| Beturn                                                                                                    |
|                                                                                                    |
| k sen nå Return, sen Create GPX Files                                                                                                    |

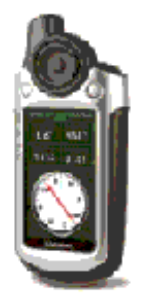

## Garmin Colorado 300 GPX\_by\_Cache\_Type.gsk

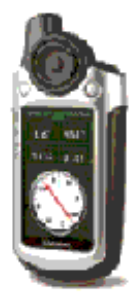

Det kommer nu att skapas en massa GPX-filer där varje cachetyp är separerade. När det är klart så starta **POI** Loader

| GARMIN- | Vāji den katalog som datalilerna finns k                                                                                   |                             |
|---------|----------------------------------------------------------------------------------------------------|-----------------------------|
| NOV.    | FAColorado 300 POI                                                                                                    | Blickha                     |
|         | Vilka enheter vill du använda för avstånd och hudighet?                                                                    | netei och kni/h 💌           |
| ader    | I exprecisiget besteins installhingens extensibilit<br>besend på indatallerna. Vilket installningsläge vill da<br>använda? | Esprecz (sekonensenderec) 💌 |
| POLLos  |                                                                                                    |                             |
|         | < Föregående Näxta >                                                                                                    | Avbert Histo                |

Detta kommer Du att se efter att Du kört POI Loader och vald Vart?, Custom POIs på din Colorado. Du väljer databas med Alternativ, Välj databas på Coloradon. Om Du inte väljer databas så visas den närmaste cachen överst i listan.

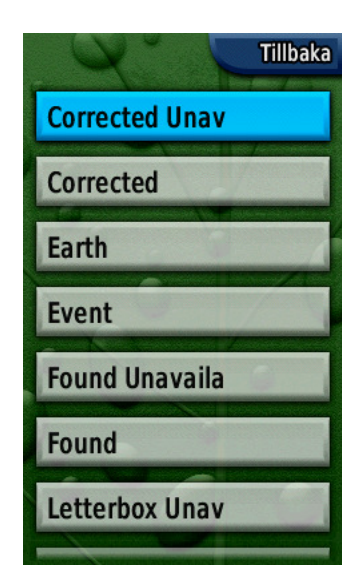

|                | Tillbaka |
|----------------|----------|
| Multi Unavaila | Y        |
| Multi          | 1        |
| Mystery Unavai |          |
| Mystery        | 1        |
| Owned          |          |
| Traditional Un |          |
| Traditional    |          |
| Traditional    |          |

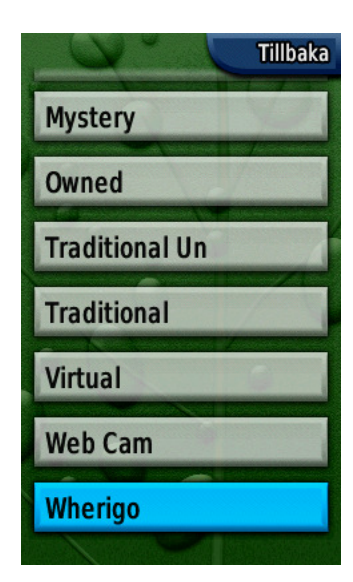

När Du vald en cache så ser du all info om denna genom att välja Alternativ-Mer information.

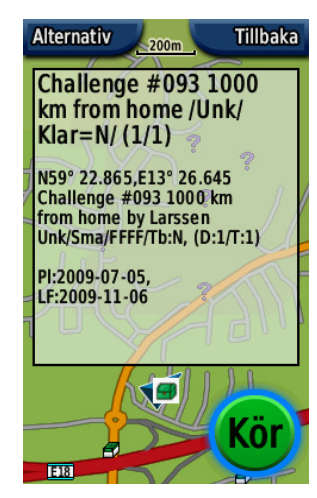

Tillbaka Challenge #093 1000 km from home /Unk/ Klar=N/ (1/1)Hint: (There are no hints for this cache) Challenge #093 1000 km from home by Larssen (GC1VGM7) Unknown Cache/Small/FFFF/Tb:N, (D:1/T:1) Placed:2009-07-05, Last Found:2009-11-06 ound:2009-11-06 59° 22.865, E13° 26.645 01 Created 0/MM/YYYY:19/11/2009

Tillbaka loggen till GCYXJG Natural Bridge: June 20 2008 by glosöga (1765 found) What a fantastic place! But unfortunatlly there were some fotosession of some kind so we could not explore the bridge! But we did find the cache. Took TB. Left nothing. Thanks for wonderful cache Tack för denna Challenge!

Found it by Kingen 2009-09-11 - Loggade på vår lilla semestertur mot Dalama. För att kvalificera mig till denna så har jag tagit 'Way to Heaven' i Österrike uppe på Gross Glocknervägen. Kolla under min profil på den sydligaste cachen TETC

© Larssen 2009-11-20